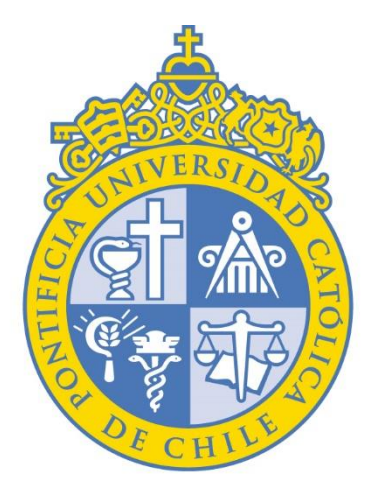

# PONTIFICIA UNIVERSIDAD CATÓLICA DE CHILE

VICERRECTORÍA ACADÉMICA

Encuesta Docente Segundo Semestre 2023

**INSTRUCTIVO DOCENTE** 

Dirección de Desarrollo Académico

#### 🖻 🖈 🕈 🖬 😩 🗄

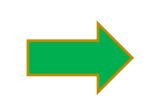

# Ingresar directamente a Canvas UC: <u>cursos.canvas.uc.cl</u> con email UC y contraseña

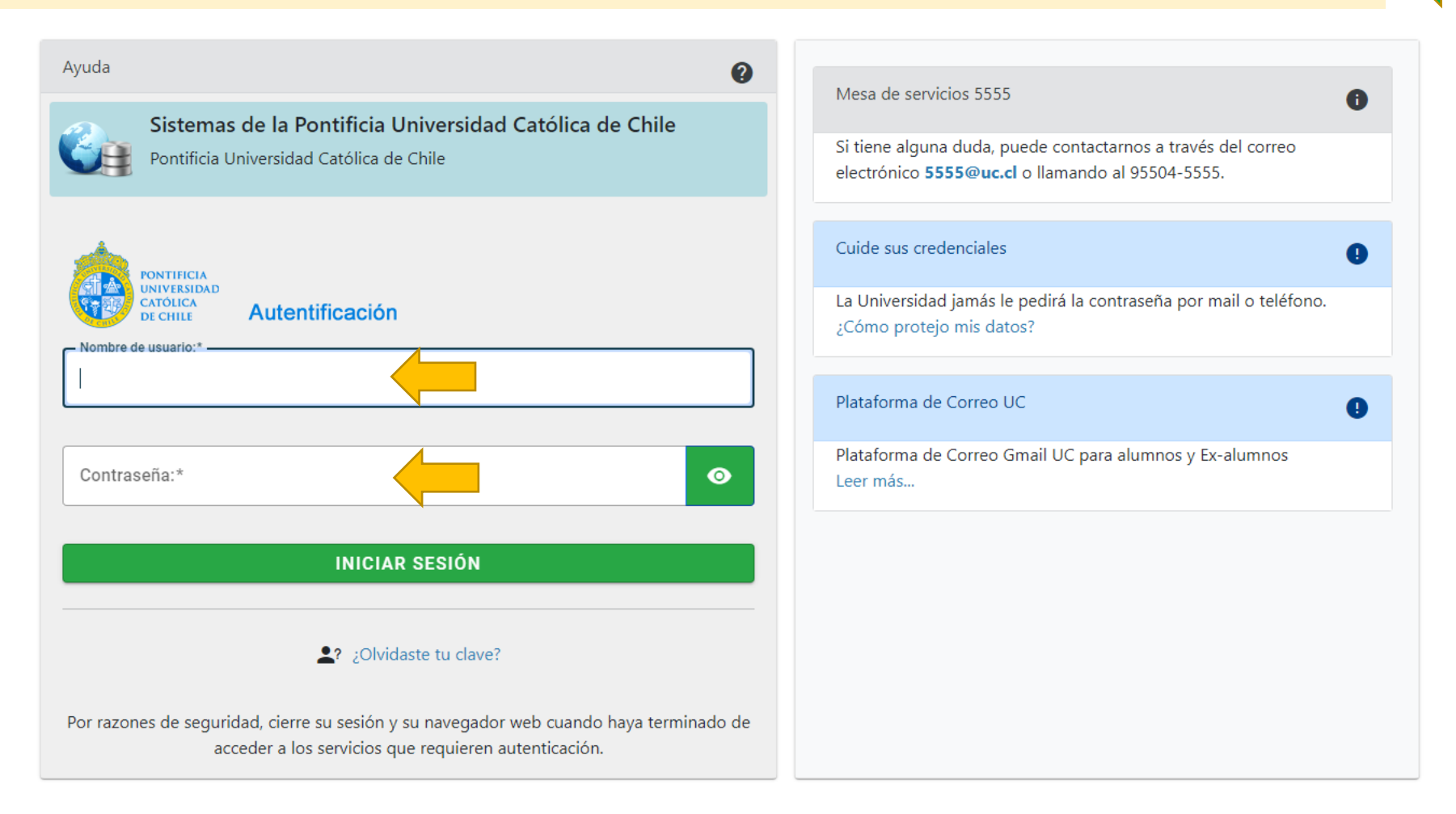

## Descarga de reportes para Docentes

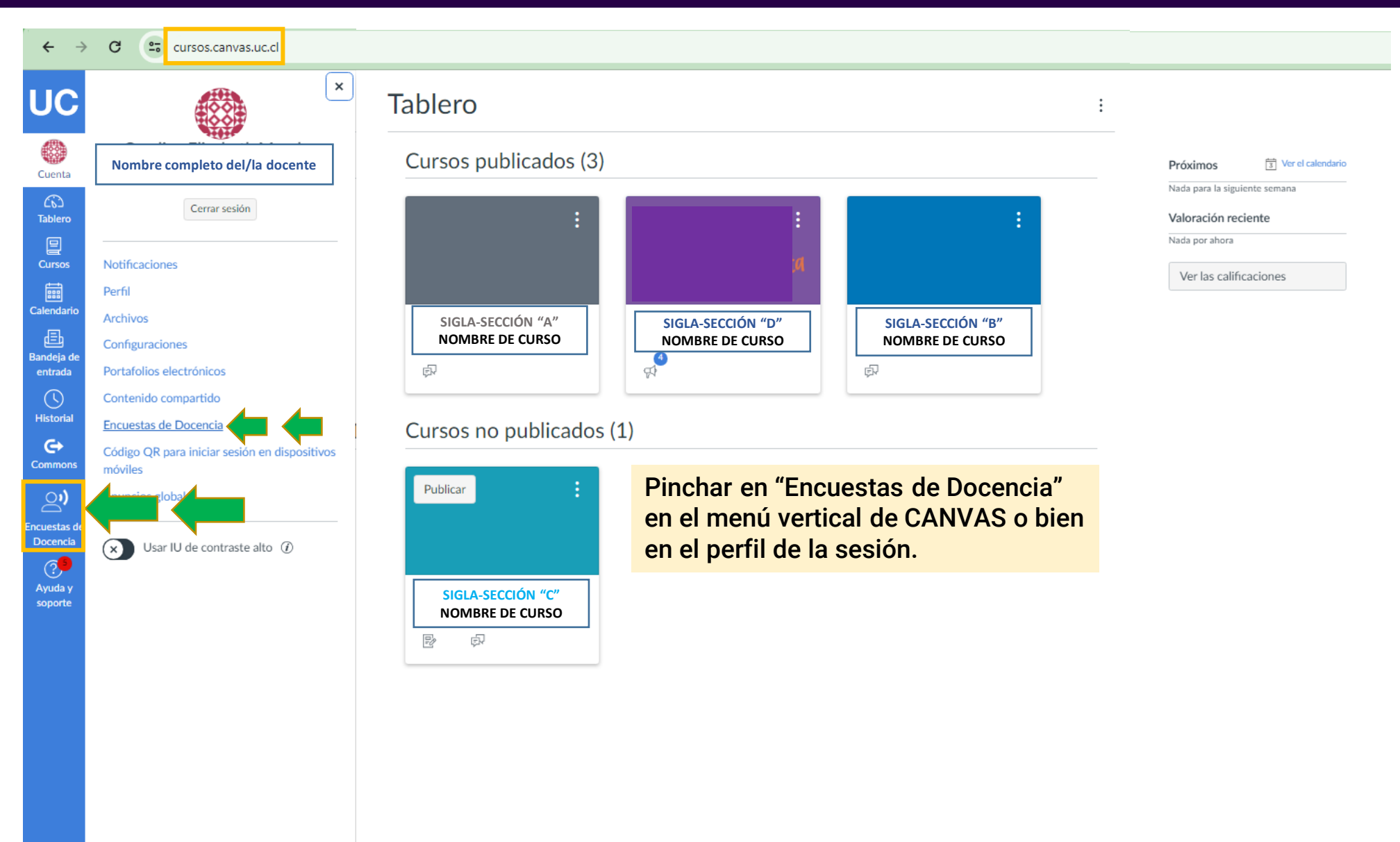

### Descarga de reportes para Docentes

С

←

cursos.canvas.uc.cl/courses/54479/external\_tools/5102

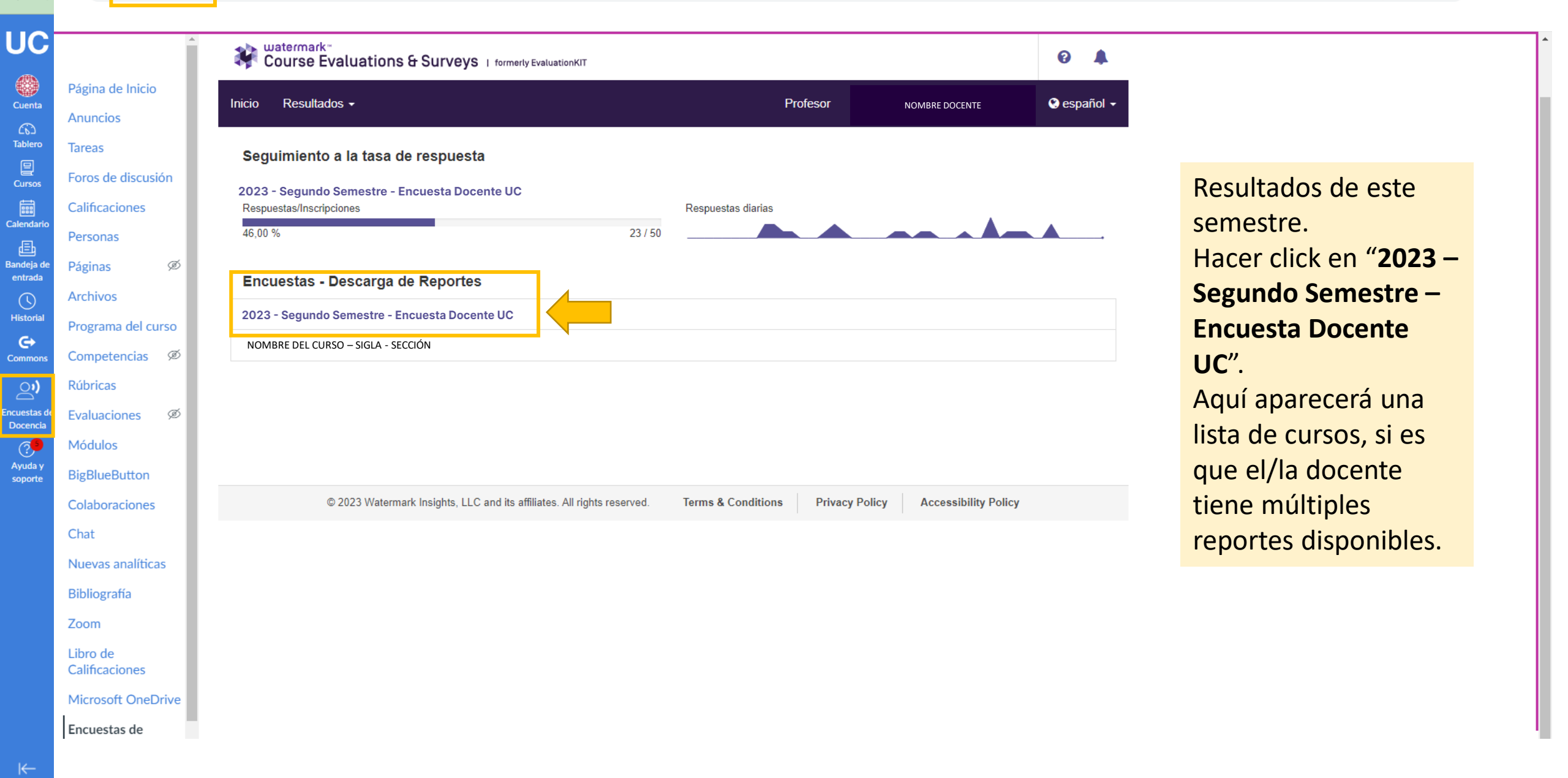

 $\leftarrow \rightarrow$ 

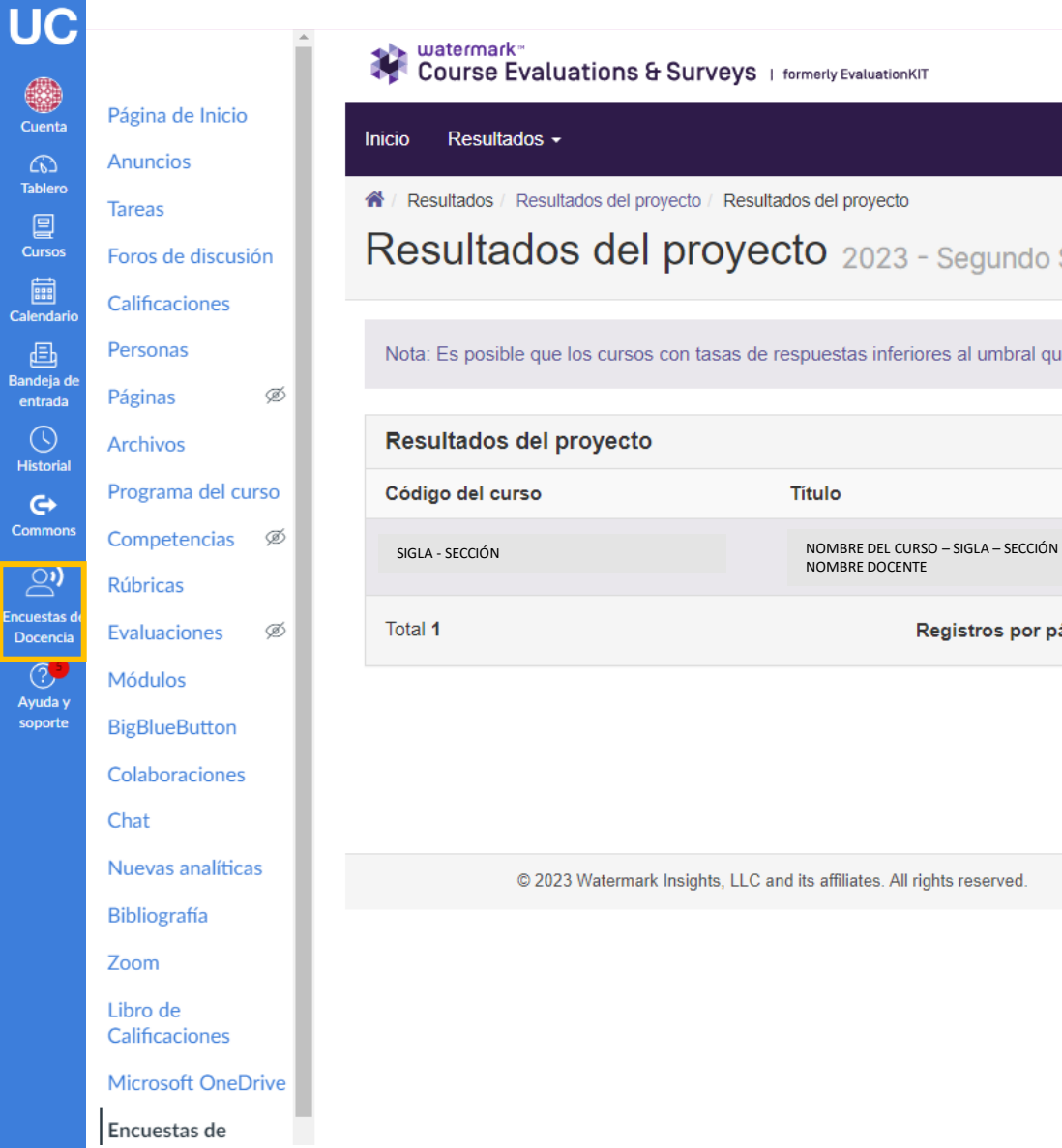

| Profesor NOMBRE DOCENTE   Sultados del proyecto : Resultados del proyecto OS del proyecto 2023 - Segundo Semestre - Encuesta Docente UC ue los cursos con tasas de respuestas inferiores al umbral que configuró su administrador no se muestren a continuación. I proyecto I fítulo I dentificación única Informe NOMBRE DEL CURSO - SIGLA - SECCIÓN - NOMBRE DEL CURSO - SIGLA - SECCIÓN - SEMESTRE - ID - SIGLA - SECCIÓN - Registros por página 100 v I v de 1 b M                                                                                                    | Set Profesor NOMBRE DOCENTE   Sultados del proyecto Resultados del proyecto   Ses del proyecto 2023 - Segundo Semestre - Encuesta Docente UC   ue los cursos con tasas de respuestas inferiores al umbral que configuró su administrador no se muestren a continuación.   I proyecto   I proyecto   Intulo   I dentificación única   Informe   NOMBRE DEL CURSO - SIGLA - SECCIÓN -   SEMESTRE - ID - SIGLA - SECCIÓN -   NOMBRE DEL CURSO - SIGLA - SECCIÓN -   Registros por página 1000 v   I e página 1 v de 1 b H | exe conserve del proyecto / Resultados del proyecto / Resultados del proyecto / Resultados del proyecto 2023 - Segundo Semestre - Encuesta Docente UC<br>ue los cursos con tasas de respuestas inferiores al umbral que configuró su administrador no se muestren a continuación.<br>Il proyecto<br>Título Identificación única Informe<br>NomBRE DEI CURSO - SIGLA - SECCIÓN - SEMESTRE - ID - SIGLA SECCIÓN I<br>NomBRE DOCENTE<br>Registros por página 1000 v                                                                                                    | e - Profesor NOMBRE DOCENTE CONSTRUCTION Semestre - Encuesta Docente UC<br>Sudados del proyecto 2023 - Segundo Semestre - Encuesta Docente UC<br>ue los cursos con tasas de respuestas inferiores al umbral que configuró su administrador no se muestren a continuación.<br>Il proyecto<br>Titulo Identificación única Informe<br>NOMBRE DOCENTE<br>Registros por página 1000 v I  Página 1 v de 1 ↓ )                                                                                                    | Profesor NOMBRE DOCUME   Statistications del proyecto   Registros por página 1000 v   Privacy Policy   Accessibility Policy                                                                                                    | luations & Surveys          | S   formerly EvaluationKIT                                   |                                             |                                        |                       | 0 🖡         |  |
|----------------------------------------------------------------------------------------------------|----------------------------------------------------------------------------------------------------|----------------------------------------------------------------------------------------------------|----------------------------------------------------------------------------------------------------|----------------------------------------------------------------------------------------------------|-----------------------------|--------------------------------------------------------------|---------------------------------------------|----------------------------------------|-----------------------|-------------|--|
| sultados del proyecto / Resultados del proyecto<br>OS del proyecto 2023 - Segundo Semestre - Encuesta Docente UC<br>ue los cursos con tasas de respuestas inferiores al umbral que configuró su administrador no se muestren a continuación.<br>Il proyecto<br>Título Identificación única Informe<br>NOMBRE DEL CURSO - SIGLA - SECCIÓN -<br>NOMBRE DOCENTE<br>Registros por página 1000 v I Q Página 1 v de 1 v M                                                                                                    | sultados del proyecto / Resultados del proyecto<br>OS GEL PROYECTO 2023 - Segundo Semestre - Encuesta Docente UC<br>ue los cursos con tasas de respuestas inferiores al umbral que configuró su administrador no se muestren a continuación.                                                                                                    | sultados del proyecto Resultados del proyecto<br>OS ÓGLÍ DOS ÓCLÍ 2023 - Segundo Semestre - Encuesta Docente UC<br>ue los cursos con tasas de respuestas inferiores al umbral que configuró su administrador no se muestren a continuación.<br>Il proyecto<br>Titulo Identificación única Informe<br>NOMBRE DEI CURSO - SIGLA - SECCIÓN -<br>SEMESTRE - ID - SIGLA - SECCIÓN -<br>Registros por página 1000 V IL Página 1 de 1 V I                                                                                                    | sultados del proyecto Resultados del proyecto<br>COS GEL POOSECTO 2023 - Segundo Semestre - Encuesta Docente UC<br>ue los cursos con tasas de respuestas inferiores al umbral que configuró su administrador no se muestren a continuación.<br>Informe<br>Informe<br>Mombre Del Curso - SiGLA - SECCIÓN -<br>NOMBRE DEL CURSO - SIGLA - SECCIÓN -<br>NOMBRE DOCENTE<br>Registros por página 1000 V K Página 1 v de 1 V X                                                                                                    | Autados del proyecto Resultados del proyecto<br>De del proyecto 2023 - Segundo Semestre - Encuesta Docente UC<br>ue los cursos con tasas de respuestas inferiores al umbral que configuró su administrador no se muestren a continuación.<br>I proyecto<br>Título Identificación única Informe<br>NOMBRE DEL CURSO - SiGLA - SECCIÓN - SEMESTRE - ID - SiGLA-SECCIÓN<br>NOMBRE DOCENTE<br>Registros por página 1000 v H Página 1 v de 1 + H                                                                                                    | •                           |                                                              | Pr                                          | rofesor N                              | OMBRE DOCENTE         | 😢 español 🗸 |  |
| exe los cursos con tasas de respuestas inferiores al umbral que configuró su administrador no se muestren a continuación.<br>I proyecto   I proyecto   I tulo   I dentificación única   Informe   NOMBRE DEL CURSO - SIGLA - SECCIÓN -   NOMBRE DEL CURSO - SIGLA - SECCIÓN -   NOMBRE DOCENTE     SEMESTRE - ID - SIGLA SECCIÓN     Registros por página                                                                                                    | eu los cursos con tasas de respuestas inferiores al umbral que configuró su administrador no se muestren a continuación.<br>I proyecto   I trulo I dentificación única Informe   NOMBRE DEL CURSO - SIGLA - SECCIÓN - SEMESTRE - ID - SIGLA-SECCIÓN   NOMBRE DOCENTE SEMESTRE - ID - SIGLA-SECCIÓN                                                                                                    | Des del proyecto 2023 - Segundo Semestre - Encuesta Docente UC<br>ue los cursos con tasas de respuestas inferiores al umbral que configuró su administrador no se muestren a continuación.<br>I proyecto<br>Titulo Identificación única Informe<br>NOMBRE DEL CURSO - SIGLA - SECCIÓN -<br>NOMBRE DEL CURSO - SIGLA - SECCIÓN -<br>Registros por página 1000 • If e Página 1 • de 1 • J                                                                                                    | ever de la console de respuestas inferiores al umbral que configuró su administrador no se muestren a continuación.<br>I proyecto   I proyecto   I trulo   NOMBRE DEL CURSO - SIGLA - SECCIÓN -   NOMBRE DEL CURSO - SIGLA - SECCIÓN -   Registros por página   100 v   K e página   1 v de 1 v                                                                                                    | Des del proyecto 2023 - Segundo Semestre - Encuesta Docente UC<br>ue los cursos con tasas de respuestas inferiores al umbral que configuró su administrador no se muestren a continuación.<br>I proyecto<br>Titulo Identificación única Informe<br>MOMBRE DEL CURSO - SIGLA - SECCIÓN - SEMESTRE - IB - SIGLA SECCIÓN<br>MOMBRE DEL CURSO - SIGLA - SECCIÓN - SEMESTRE - IB - SIGLA SECCIÓN<br>MOMBRE DEL CURSO - SIGLA - SECCIÓN - SEMESTRE - IB - SIGLA SECCIÓN<br>MOMBRE DEL CURSO - SIGLA - SECCIÓN - SEMESTRE - IB - SIGLA SECCIÓN<br>MOMBRE DEL CURSO - SIGLA - SECCIÓN - SEMESTRE - IB - SIGLA SECCIÓN<br>MOMBRE DEL CURSO - SIGLA - SECCIÓN - SEMESTRE - IB - SIGLA SECCIÓN<br>MOMBRE DEL CURSO - SIGLA - SECCIÓN - SEMESTRE - IB - SIGLA SECCIÓN<br>MOMBRE DEL CURSO - SIGLA - SECCIÓN - SEMESTRE - IB - SIGLA SECCIÓN<br>MOMBRE DEL CURSO - SIGLA - SECCIÓN - SEMESTRE - IB - SIGLA SECCIÓN<br>MOMBRE DEL CURSO - SIGLA - SECCIÓN - SEMESTRE - IB - SIGLA SECCIÓN<br>MOMBRE DEL CURSO - SIGLA - SECCIÓN - SEMESTRE - IB - SIGLA SECCIÓN<br>MOMBRE DEL CURSO - SIGLA - SECCIÓN - SEMESTRE - IB - SIGLA SECCIÓN<br>MOMBRE DEL CURSO - SIGLA - SECCIÓN - SEMESTRE - IB - SIGLA SECCIÓN<br>MOMBRE DEL CURSO - SIGLA - SECCIÓN - SEGLA SECCIÓN - SEMESTRE - IB - SIGLA SECCIÓN<br>MOMBRE DEL CURSO - SIGLA - SECCIÓN - SEGLA SECCIÓN - SEMESTRE - IB - SIGLA SECCIÓN<br>MOMBRE DEL CURSO - SIGLA - SECCIÓN - SEGLA SECCIÓN - SEMESTRE - IB - SIGLA SECCIÓN<br>MOMBRE DEL CURSO - SIGLA - SECCIÓN - SEGLA SECCIÓN - SEGLA SECCIÓN | sultados del proyecto / Re: | sultados del proyecto                                        |                                             |                                        |                       |             |  |
| I proyecto<br>Título Identificación única Informe<br>NOMBRE DEL CURSO - SIGLA - SECCIÓN -<br>NOMBRE DOCENTE SEMESTRE - ID - SIGLA-SECCIÓN<br>SEMESTRE - ID - SIGLA-SECCIÓN<br>K ← Página 1 → de 1 ► M                                                                                                    | I proyecto<br>Título Identificación única Informe<br>MOMBRE DEL CURSO - SIGLA - SECCIÓN -<br>NOMBRE DOCENTE SEMESTRE - ID - SIGLA - SECCIÓN<br>Registros por página 1000 ✓ K 	 Página 1 	 de 1 	 M                                                                                                    | I proyecto       Identificación única       Informe         NOMBRE DEL CURSO - SIGLA - SECCIÓN -<br>NOMBRE DOCENTE       SEMESTRE - ID - SIGLA SECCIÓN       Image: Semestre - ID - SIGLA SECCIÓN         Registros por página       1000 ♥       Image: Semestre - ID - SIGLA SECCIÓN       Image: Semestre - ID - SIGLA SECCIÓN         023 Watermark Insights, LLC and its affiliates. All rights reserved.       Terms & Conditions       Privacy Policy       Accessibility Policy                                                                                                    | I proyecto     Título     NOMBRE DEL CURSO - SIGLA - SECCIÓN -     NOMBRE DOCENTE     Registros por pàgina     1000 ~     K ▲ Pàgina 1 ~ de 1 > M     2023 Watermark Insights, LLC and its affiliates. All rights reserved.     Terms & Conditions    Privacy Policy   Accessibility Policy                                                                                                    | Título Identificación única     NOMBRE DEL CURSO - SIGLA - SECCIÓN -     SEMESTRE - ID - SIGLA SECCIÓN     Registros por página     1000 •     K • Página     023 Watermark Insights, LLC and its affiliates. All rights reserved.     Terms & Conditions     Privacy Policy     Accessibility Policy                                                                                                    | ue los cursos con tasas     | ecto 2023 - Segundo<br>de respuestas inferiores al umbral qu | Semestre - Enci<br>le configuró su administ | uesta Docente<br>trador no se muestren | UC<br>a continuación. |             |  |
| Título Identificación única Informe   NOMBRE DEL CURSO - SIGLA - SECCIÓN - SEMESTRE - ID - SIGLA-SECCIÓN 📩   NOMBRE DOCENTE 100 v K < Página 1 v de 1 > K                                                                                                    | Título Identificación única   NOMBRE DEL CURSO - SIGLA - SECCIÓN -<br>NOMBRE DOCENTE SEMESTRE - ID - SIGLA - SECCIÓN   Registros por página 1000 •                                                                                                    | Título Identificación única Informe   NOMBRE DEL CURSO - SIGLA - SECCIÓN -<br>NOMBRE DOCENTE SEMESTRE - ID - SIGLA-SECCIÓN Image: Compagina Compagina | Título Identificación única     NOMBRE DEL CURSO – SIGLA – SECCIÓN –     SEMESTRE – ID – SIGLA-SECCIÓN     Registros por página     1000 •     Image: Conditions     Registros por página     1000 •     Página     1001 •     Registros por página     1000 •     Página     1001 •     Registros por página     1000 •     Página     1001 •     Registros por página     1000 •     Página     1001 •     Registros por página     1000 •     Página     1001 •     Registros por página     1000 •     Página     1001 •     Registros por página     1002 •     Página     1 •     1002 •     1002 •     1002 •     1003 •     1003 •     1004 •     1005 •     1005 •     1006 •     1007 •     1008 •     1009 •     1009 •     1000 •     1000 • </td <td>Título Identificación única Informe   NOMBRE DEL CURSO – SIGLA – SECCIÓN – SEMESTRE – ID – SIGLA-SECCIÓN Image: Construction of the second de la construction of the second de la construction de la construction de la construction de la construction de la construction de la construction de la constr</td> <td>l proyecto</td> <td></td> <td></td> <td></td> <td></td> <td></td> <td></td> | Título Identificación única Informe   NOMBRE DEL CURSO – SIGLA – SECCIÓN – SEMESTRE – ID – SIGLA-SECCIÓN Image: Construction of the second de la construction of the second de la construction de la construction de la construction de la construction de la construction de la construction de la constr                                                                                                    | l proyecto                  |                                                              |                                             |                                        |                       |             |  |
| NOMBRE DEL CURSO - SIGLA - SECCIÓN -   NOMBRE DOCENTE     Registros por página     1000     Image: Contraction     Image: Contraction | NOMBRE DEL CURSO – SIGLA – SECCIÓN –<br>NOMBRE DOCENTE<br>Registros por página<br>1000 V<br>K 	Página<br>1 v de 1 V<br>K                                                                                                    | NOMBRE DEL CURSO - SIGLA - SECCIÓN - NOMBRE DOCENTE     Registros por página     1000 •     K •     Página     1 •     023 Watermark Insights, LLC and its affiliates. All rights reserved.     Terms & Conditions     Privacy Policy     Accessibility Policy                                                                                                    | NOMBRE DOCENTE SIGLA - SECCIÓN - NOMBRE DOCENTE SEMESTRE - ID - SIGLA-SECCIÓN<br>Registros por página 1000 • K 	 Página 1 • de 1 • M                                                                                                    | NOMBRE DEL CURSO – SIGLA – SECCIÓN –     Registros por página     1000 •     •     Página     •     023 Watermark Insights, LLC and its affiliates. All rights reserved.     Terms & Conditions    Privacy Policy   Accessibility Policy                                                                                                    |                             | Título                                                       |                                             | Identificación únic                    | a                     | Informe     |  |
| Registros por página 1000 v H 	 Página 1 v de 1 > H                                                                                                    | Registros por página 1000 v H < Página 1 v de 1 > H                                                                                                    | Registros por página 1000 v K < Página 1 v de 1 k K<br>2023 Watermark Insights, LLC and its affiliates. All rights reserved. Terms & Conditions Privacy Policy Accessibility Policy                                                                                                    | Registros por página 1000 v K < Página 1 v de 1 K<br>2023 Watermark Insights, LLC and its affiliates. All rights reserved. Terms & Conditions Privacy Policy Accessibility Policy                                                                                                    | 023 Watermark Insights, LLC and its affiliates. All rights reserved.       Terms & Conditions       Privacy Policy       Accessibility Policy                                                                                                    |                             | NOMBRE DEL CURSO – SIGLA – SECCIÓN<br>NOMBRE DOCENTE         | -                                           | SEMESTRE – ID – SIGLA-SE               | CCIÓN                 | *           |  |
|                                                                                                    |                                                                                                    | 1023 Watermark Insights, LLC and its affiliates. All rights reserved. Terms & Conditions Privacy Policy Accessibility Policy                                                                                                    | 2023 Watermark Insights, LLC and its affiliates. All rights reserved. Terms & Conditions Privacy Policy Accessibility Policy                                                                                                    | 023 Watermark Insights, LLC and its affiliates. All rights reserved. Terms & Conditions Privacy Policy Accessibility Policy                                                                                                    |                             | Registros por p                                              | ágina 1000 🗸                                | K -                                    | ┫ Página 1 →          | de 1 🕨 🗎    |  |

Resultados de este semestre. **Resultado del proyecto:** El ejemplo tiene 1 curso reportable. El ícono **"informe**" permite descargar.

## Descarga de reportes para Docentes

 $\leftarrow \rightarrow$ 

U

|                            | Course Evaluations                | Surveys   formerly Evaluation KIT                         |                                                     | <b>9</b>                |                    |
|----------------------------|-----------------------------------|-----------------------------------------------------------|-----------------------------------------------------|-------------------------|--------------------|
| Página de Inicio           | Inicio Resultados <del>-</del>    |                                                           | Profesor NOMBRE DOCENTE                             | 😪 español 🗸             |                    |
| <sup>ro</sup><br>Tareas    | A / Resultados / Resultados del p | royecto / Resultados del proyecto                         |                                                     |                         |                    |
| PS Foros de discusión      | Resultados de                     | proyecto 2023 - Segundo Ser                               | nestre - Encuesta Docente UC                        |                         | Resultados de este |
| Calificaciones             |                                   |                                                           |                                                     |                         | semestre           |
| Personas                   | Nota: Es posible que los curso    | s con tasas de respuestas inferiores al umbral que cor    | nfiguró su administrador no se muestren a continuac | sión.                   | Semestre.          |
| de Páginas Ø               |                                   |                                                           |                                                     |                         | Resultado del      |
| Archivos                   | Resultados del proyecto           | )                                                         |                                                     |                         | proyecto:          |
| Programa del curso         | Código del curso                  | Título                                                    | Identificación única                                | Informe                 | Opciones de inform |
| ns Competencias Ø          | SIGLA - SECCIÓN                   | NOMBRE DEL CURSO – SIGLA – SECCIÓN –<br>NOMBRE DOCENTE    | SEMESTRE – ID – SIGLA-SECCIÓN                       |                         | para descargar.    |
| ade<br>Evaluaciones Ø      | Total <b>1</b>                    | Registros por página                                      | a 1000 ✓ K Dinforme c                               | detallado y comentarios |                    |
| Módulos                    |                                   |                                                           | Q Comenta                                           | arios                   |                    |
| BigBlueButton              |                                   |                                                           |                                                     |                         |                    |
| Colaboraciones             |                                   |                                                           |                                                     |                         |                    |
| Chat                       |                                   |                                                           |                                                     |                         |                    |
| Nuevas analíticas          | © 2023 Waterma                    | rk Insights LLC and its affiliates All rights reserved Te | ms & Conditions Privacy Policy Accessibili          | ity Policy              |                    |
| Bibliografía               |                                   |                                                           |                                                     |                         |                    |
| Zoom                       |                                   |                                                           |                                                     |                         |                    |
| Libro de<br>Calificaciones |                                   |                                                           |                                                     |                         |                    |
| Microsoft OneDrive         |                                   |                                                           |                                                     |                         |                    |
| Encuestas de               |                                   |                                                           |                                                     |                         |                    |

Ŧ